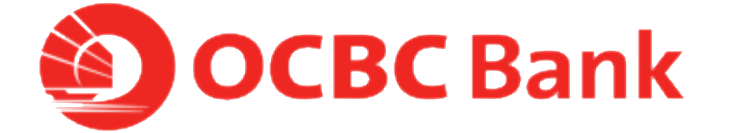

# HOW TO REPORT FOR LOST ATM CARD

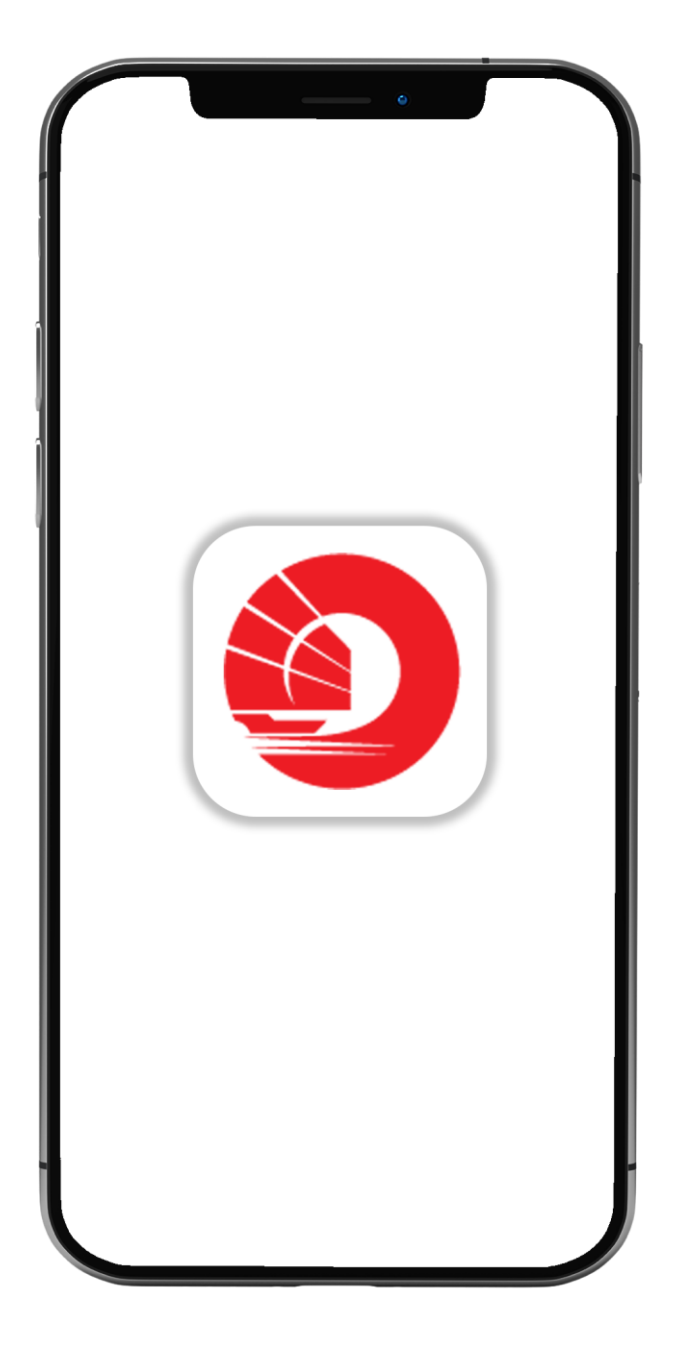

## STEP 1: LOGIN >TAP ON LEFT MENU> TAP ON "CARD SERVICES"

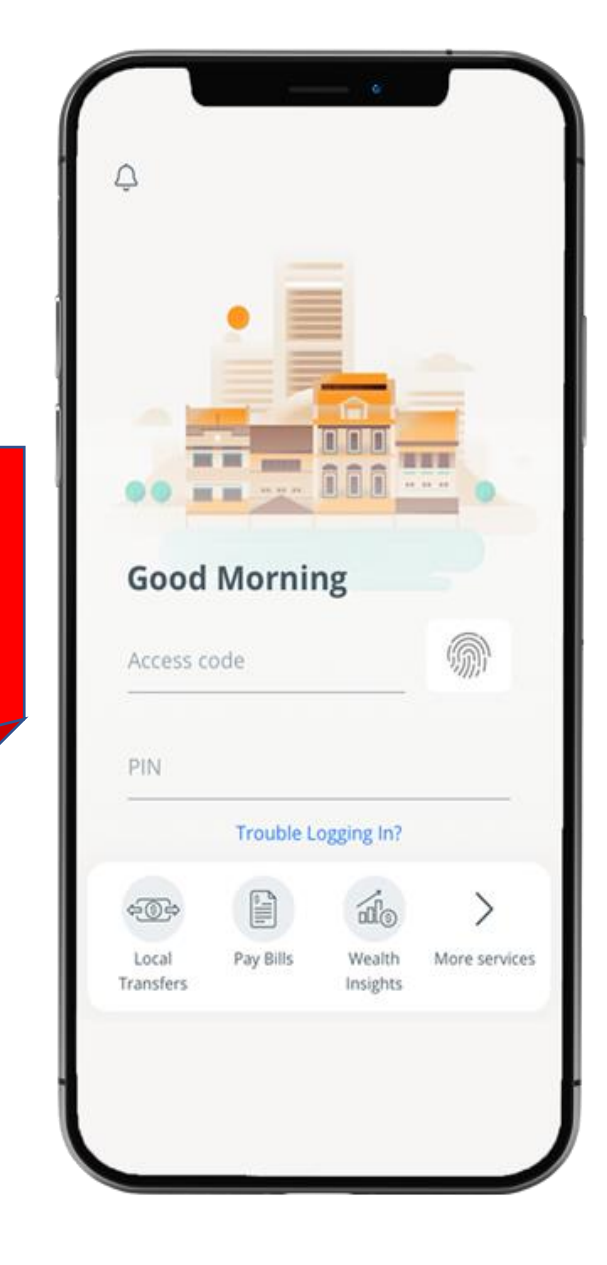

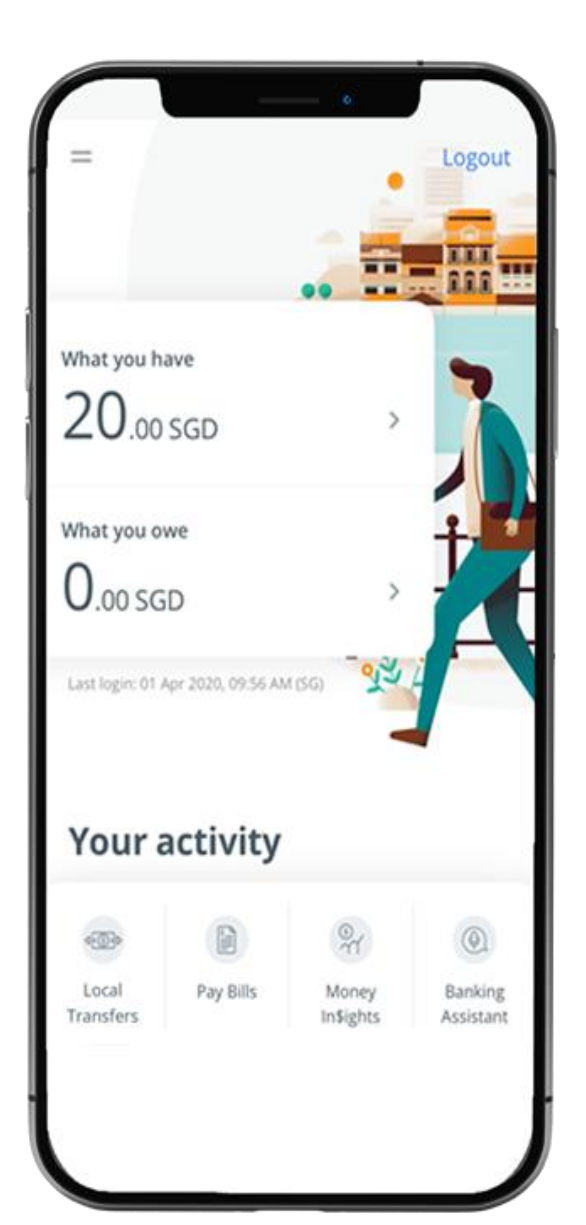

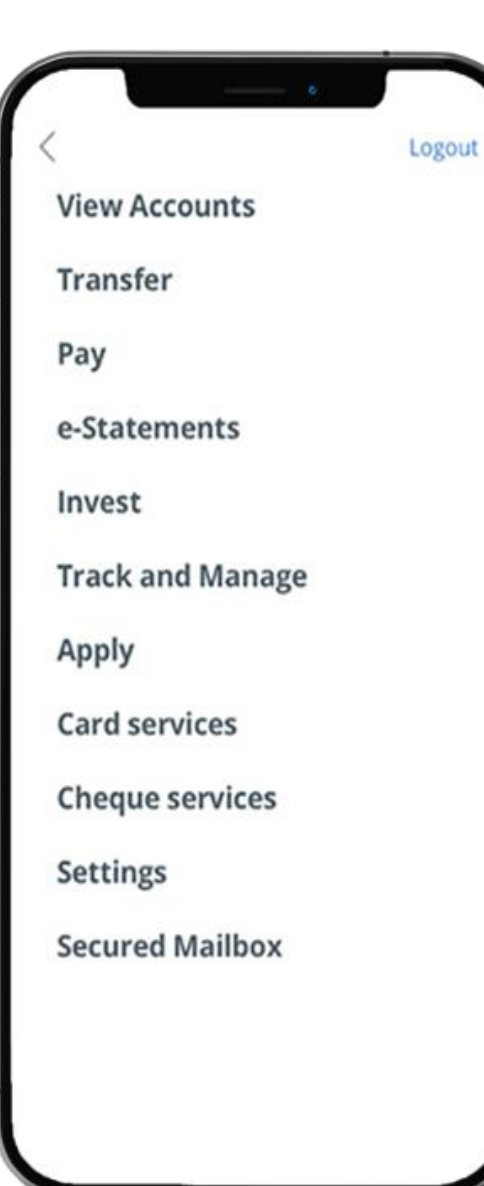

#### STEP 2: TAP ON "REPORT LOST ATM CARD"

| <apply logout<="" th=""><th></th></apply> |  |
|-------------------------------------------|--|
| Card services                             |  |
| Activate credit/debit card                |  |
| Activate ATM card                         |  |
| Reset debit/ATM card PIN                  |  |
| Manage overseas card usage                |  |
| Manage contactless ATM card               |  |
| ATM transactions - Link/delink            |  |
| cards                                     |  |
| <b>Request for Credit Card Waiver</b>     |  |
| Report lost ATM card                      |  |
| Credit Card Dispute Declaration           |  |
| Change withdrawal & spending limit        |  |
| Top-up cards                              |  |
|                                           |  |
| Cheque services                           |  |
|                                           |  |
| Settings                                  |  |

### STEP 3: ENTER OTP (ONE-TIME PASSWORD)> TAP ON "SUBMIT"

| One-time passw                                                                                                    | ord Cancel |
|----------------------------------------------------------------------------------------------------|------------|
| Enter your One-Time Password<br>If you do not receive your OTP via<br>SMS within the next few minutes,<br>please click "Resend" |            |
| e e e e e e                                                                                                    | . • . •    |
| Switch to token OTP                                                                                                    | Submit     |
|                                                                                                    |            |

### STEP 4: SELECT THE CARD YOU HAVE LOST > TAP ON "CONFIRM"

|                                        | ø             |        |                                                                                   | •                                                                                             |
|----------------------------------------|---------------|--------|-----------------------------------------------------------------------------------|-----------------------------------------------------------------------------------------------|
|                                        | Lost Card     | Logout | K Back                                                                            | Lost Card                                                                                     |
| ECT THE CARD Y                         | YOU HAVE LOST |        | Socacaark 🐞 🕬                                                                     | the set                                                                                       |
| eese 3- A                              | ATM Card      | ,      | T JULI CALLS                                                                      | ATM Card<br>512-34578-901                                                                     |
| 101 - 111 - 11<br>101 - 11<br>101 - 11 | 512-34578-901 |        | We will block your<br>for a replacement<br>need help, please<br>Preview_Note1.htr | card immediately. You can a<br>card at one of our branches<br>call us on 1800 438 3333.<br>ml |
|                                        |               |        |                                                                                   |                                                                                               |
|                                        |               |        |                                                                                   |                                                                                               |
|                                        |               |        |                                                                                   |                                                                                               |
|                                        |               |        |                                                                                   | Quel a                                                                                        |
|                                        |               |        |                                                                                   | Contirm                                                                                       |
|                                        |               |        |                                                                                   |                                                                                               |
|                                        |               |        |                                                                                   |                                                                                               |
|                                        |               |        |                                                                                   |                                                                                               |

#### STEP 5: AND YOU'RE DONE

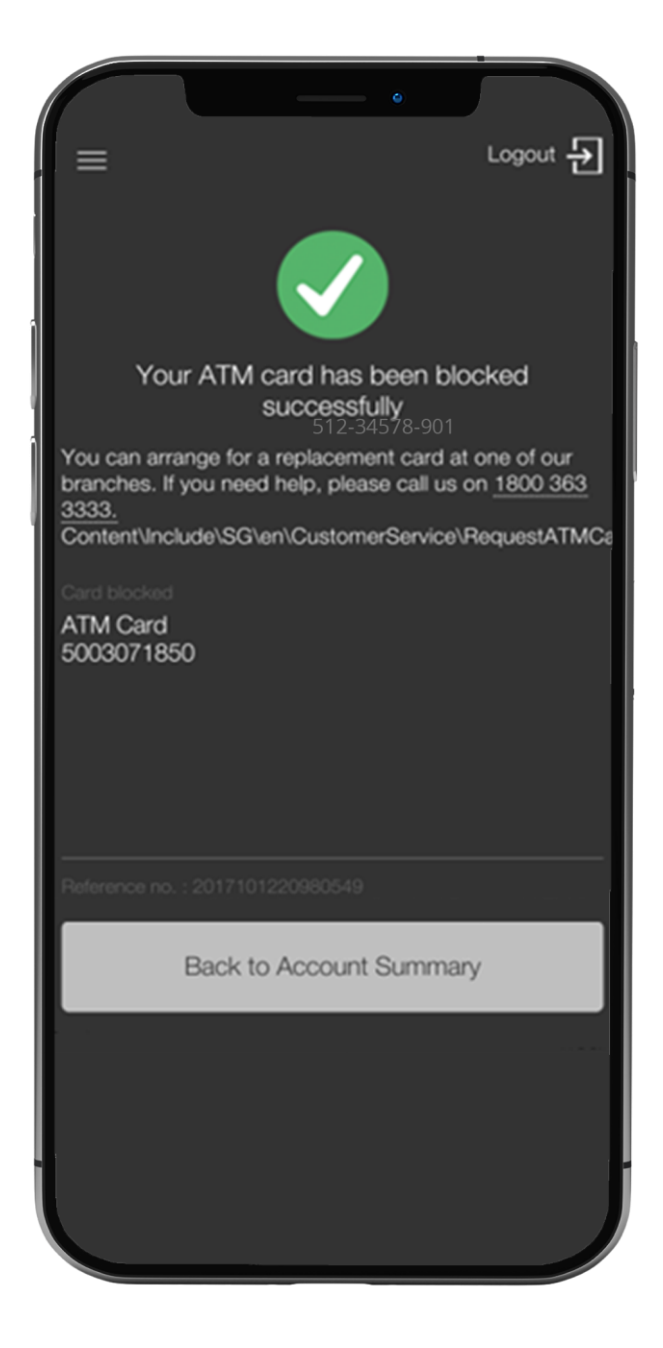